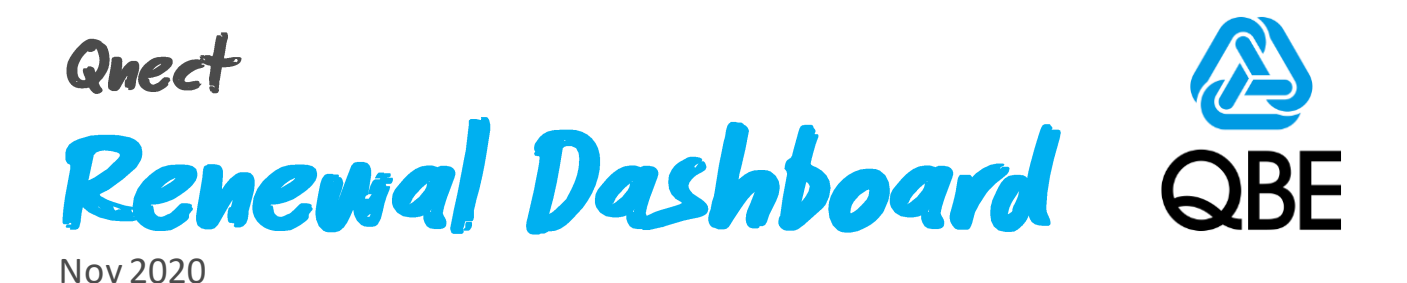

# **5 Easy Steps**

## To Increase Your Renewal Efficiency

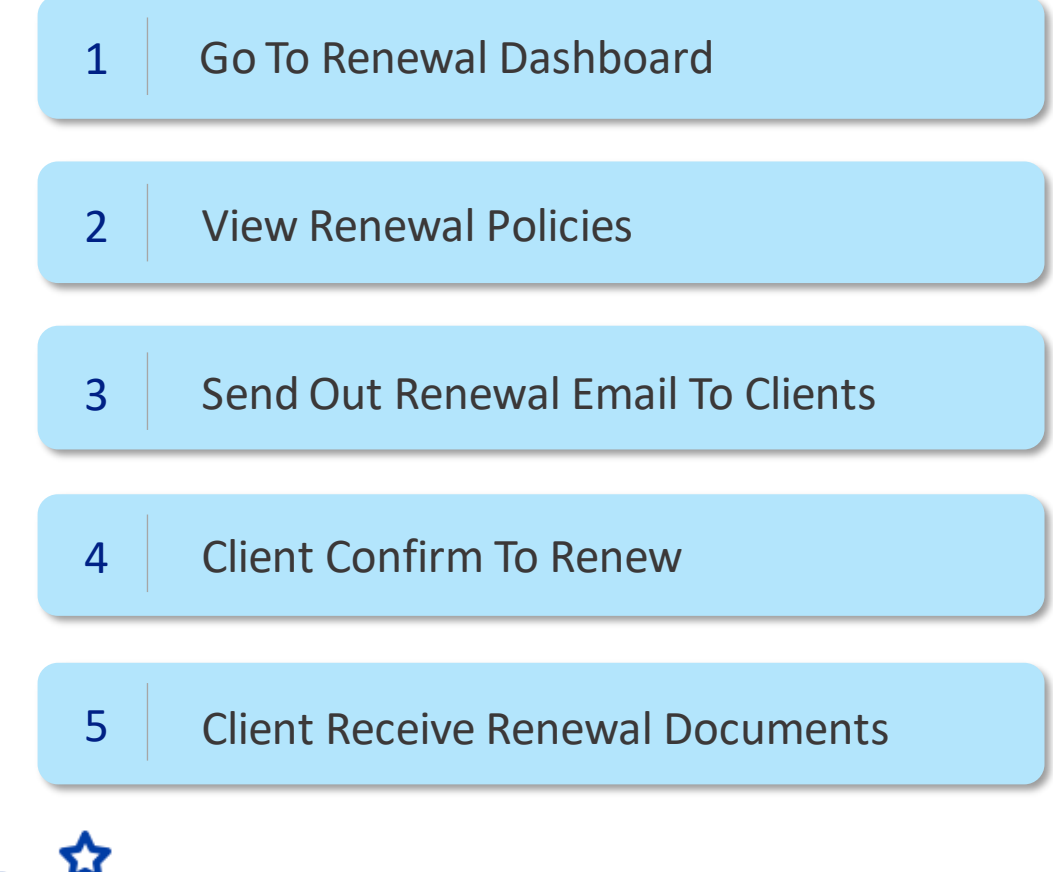

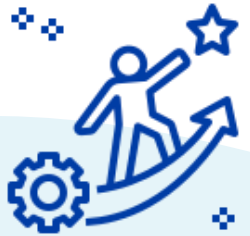

## Qnect – Renewal Dashboard

http://www.intermediary.qbe.asia/Insurance.html

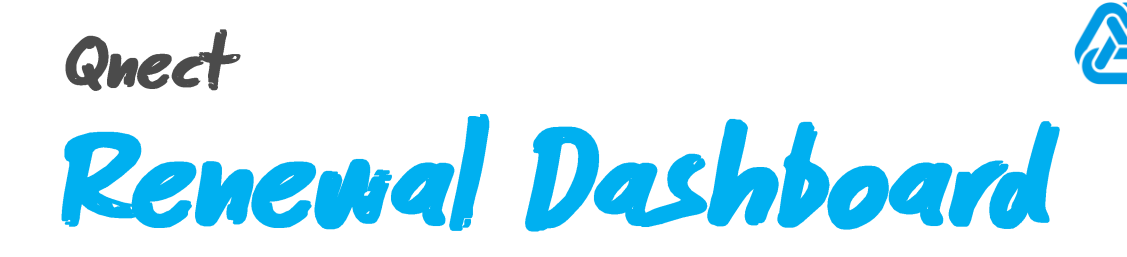

## **Benefits**

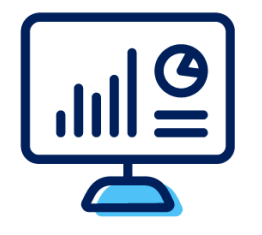

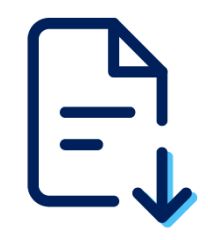

**WRF** 

Download Renewal Notice and Related Documents

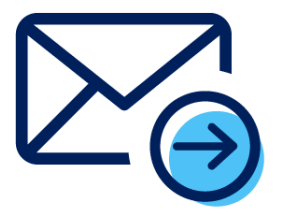

Holistic View of Renewal

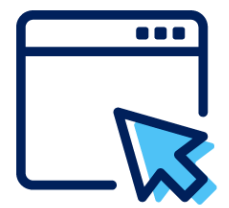

Send Single or Bulk Renewal Notice(s) & Related Documents To Client(s) OR Print Them Out And Send To Client(s)

eRenewal Notice Together with Payment Link

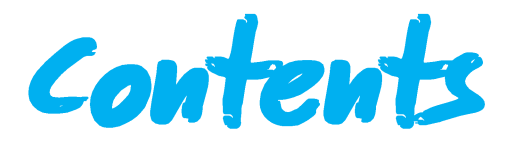

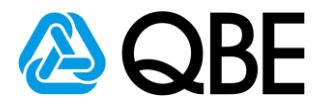

#### Go To Renewal Dashboard

| 1 | 1.1 | Login to Qnect             | 4 |
|---|-----|----------------------------|---|
| 1 | 1.2 | Search From Navigation Bar | 5 |
| 1 | 1.3 | View Renewal Dashboard     | 5 |
|   |     |                            |   |

#### **View Renewal Policies**

| 2.1  | Search Latest Renewal Policies ————————————————————— | 6-7 |
|------|------------------------------------------------------|-----|
| 2.2a | View Renewal Notice (Individually)                   | 8   |
| 2.2b | View Renewal Notice (Bulk Download)                  | 8   |

#### Send Out Renewal Email To Clients

| 3.1  | Add Client Email                                    | 9  |
|------|-----------------------------------------------------|----|
| 3.2  | CC Renewal Email To Myself                          | 10 |
| 3.3a | Send Out Renewal Email (Individually)               | 10 |
| 3.3b | Send Out Renewal Email (Bulk Sending renewal email) | 11 |
| 3.4  | Resend Renewal Email                                | 12 |
| 3.5  | Renewal Email Summary For Insurance Intermediary    | 12 |
|      |                                                     |    |

#### **Client Confirm To Renew**

| 4.1a | Email With Payment Button (Pay by Credit Card)    | 13-14 |
|------|---------------------------------------------------|-------|
| 4.1b | Email With Payment Button (If no Credit Card ) $$ | 15-16 |
| 4.2  | Email Without Payment Button                      | 17    |
| 4.3  | How do I know which policy cannot renew online?   | 18    |
|      |                                                   |       |

| _ | Client Receive Renewal Documents                   |     |
|---|----------------------------------------------------|-----|
|   | 5.1 Qnect Product (Personal Product) 19-           | -20 |
| C | 5.2    Qnect BIZ & SME & Non-Qnect Products     21 |     |
|   |                                                    |     |

#### Appendix

Renew with changes or Confirmed Renewal by Insurance Intermediary ----- 22

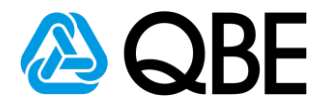

# Step: / Go To Renewal Dashboard

- 1.1 Login to Qnect: <u>http://www.intermediary.qbe.asia/Insurance.html</u>
  - 1. Enter 'Email Address' and 'Password'
  - 2. Click 'LOGIN' button

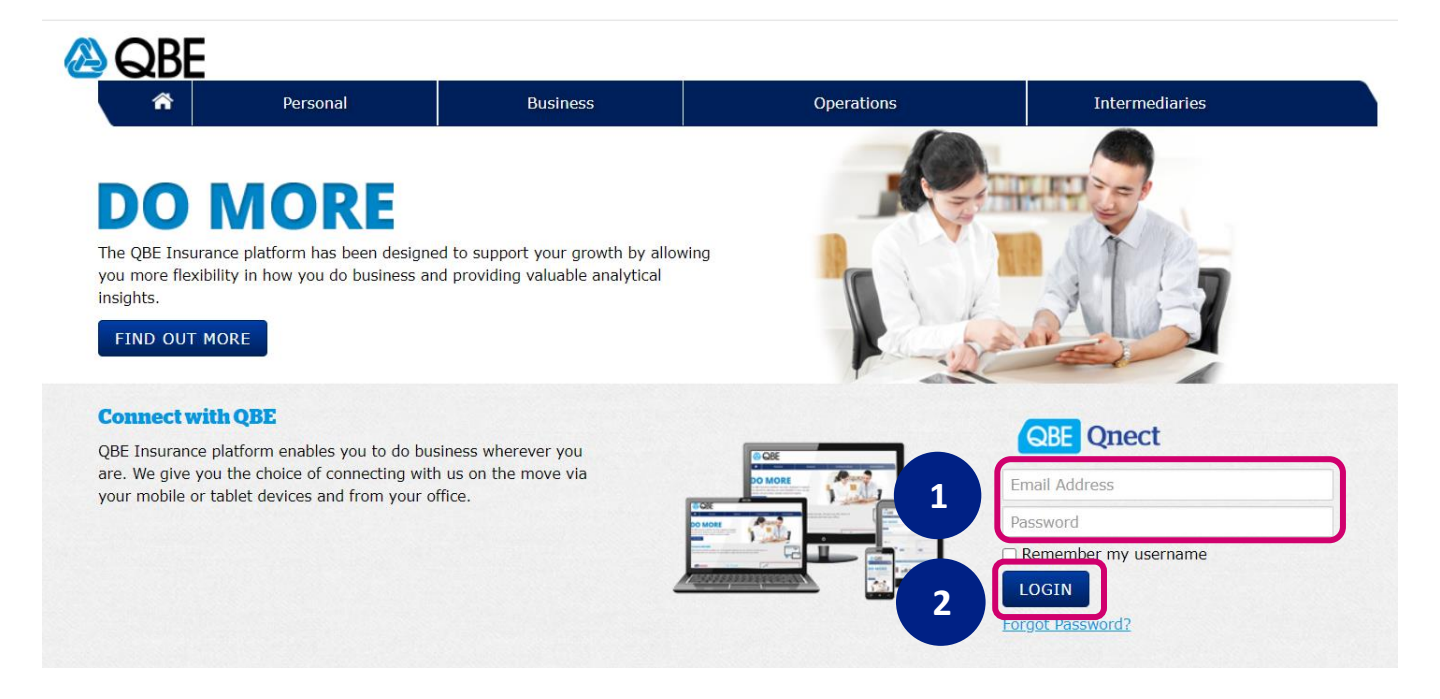

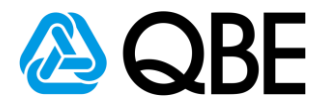

### 1.2 Search From Navigation Bar

- 1. Go to 'Renewal' tap
- 2. Select 'Renewal Dashboard'

| 🙆 QBE | Product          | New Business | Policy Admin | R | Renewal          | Claims                          | Training     | Portfolio Man | agement                        |
|-------|------------------|--------------|--------------|---|------------------|---------------------------------|--------------|---------------|--------------------------------|
|       |                  |              |              |   | Find Renew       | al Policies                     |              |               |                                |
|       | Notifica         | tions        | 2            |   | Renewal Da       | ashboard                        | )            | Θ             | Recovered                      |
|       | <u>Visible</u> 0 | Hidden 0     | All 🗸        |   | Welco<br>Welcome | <b>me to QBE</b><br>to QBE Qnee | Conect!      | •             | Motor V<br>Full Bin<br>28/10/: |
|       |                  |              |              |   | Panel            | Repairer 9                      | Selection is | now on        | 77 Travel I                    |

1

#### **1.3** View Renewal Dashboard

#### **Renewal Dashboard**

|                                               |                                     | Renewal I    | Dashboard                          |                  |      |                |            |
|-----------------------------------------------|-------------------------------------|--------------|------------------------------------|------------------|------|----------------|------------|
| Renewal search by                             |                                     |              |                                    |                  |      |                |            |
| Account Number*<br>E888888                    | → Product T                         | Туре         | ~                                  | Status<br>All    |      |                | <b>, 6</b> |
| Date Range           1 Month         2 Months | 3 Months 6 Months                   | Custom       | From<br>04/11/2020                 | To<br>04/12/2020 |      | Search         |            |
| Send Multiple Emails 🎽 🛛 Download N           | lultiple Documents 🚺 🛛 Export to Ex | cel 🗒        |                                    |                  |      | cc all email   | to me      |
| All   Awaiting Renewal   Email Not Ser        | t   Delivery Failed                 |              |                                    |                  | Q Se | arch / Filters |            |
| Policy No.  Policy Type                       | Client Name                         |              | Expiry Date     (DD/MM/YYYY)     ▲ | Email to Client  | Note | Download       | Action     |
|                                               |                                     | No data avai | ilable in table                    |                  |      |                |            |
|                                               |                                     |              |                                    |                  |      |                |            |

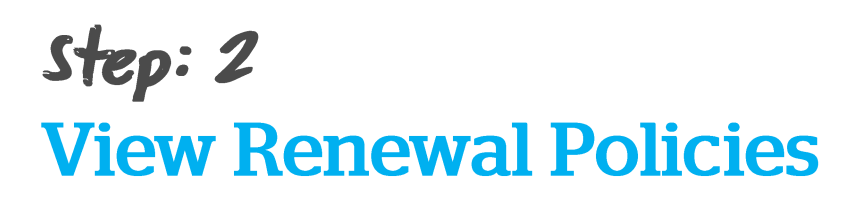

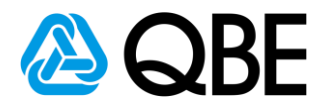

#### 2.1 Search latest renewal policies

#### 1. Select Status: 'All – Exclude Lapsed and Cancelled'

#### Policy Status changes:

- I. Policy need to renew: Awaiting Renewal
- II. Renewal Email and Renewal Notice sent out to client: Pending Renewal Payment
- III. Renewed policy: In Force
- 2. Enter 'Expiry Date'

You can easily filter the policies expiring in 1 month / 2 months /

3 months / 6 months or any customed period at your preference. (Note: the renewal notice is only available for policy which will be expired in coming 2 months)

3. Click 'Search' button

|                   |       | Renewal Dashboard |                                                          |                   |
|-------------------|-------|-------------------|----------------------------------------------------------|-------------------|
| Renewal search by |       |                   |                                                          |                   |
| Account Number*   | ✓ All |                   | <ul> <li>Status</li> <li>All - Exclude Lapsed</li> </ul> | and Cancelled 🗸 🗸 |

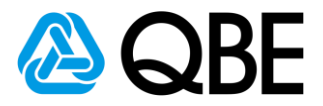

4. You may click 'Export to EXCEL' to download current page renewal list.

(Note: If there are more than 1 page, you may go to next page by clicking the arrow at the bottom of the page to download remaining list of policies.)

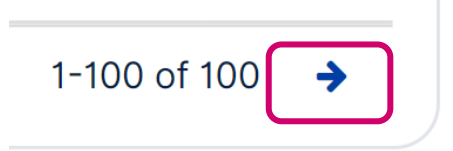

- 5. If you would like to search client from the result table, you may type client's name on Search/Filters bar. You can also filter other information at your preference.
- 6. Colour-coding status allows you to view the different policies status at a glance. Expiry dates will be shaded in grey if the policy has expired, or highlighted in red if the policy will expire in the next 7 days.

| 4                                                                  |                                             |                      |
|--------------------------------------------------------------------|---------------------------------------------|----------------------|
| Recent Records                                                     |                                             | email to me          |
| All   Awaiting Renewal   Email Not Sent   Delivery Failed          |                                             | Q Search / Filters   |
| Policy No.      Policy Type     Client Name     Status             | Expiry Date<br>(DD/MM/YYYY) Email to Client | Note Download Action |
| F0001111 Fire MAX LIMITED      Awalting Re                         | 24/10/2020 TESTEMAIL@QBE.COM                | PDF :                |
| A1111111     Domestic Helper Insurance WONG KA KAI     Awaiting Re | 31/10/2020 TESTEMAIL@QBE.COM                | PDF :                |

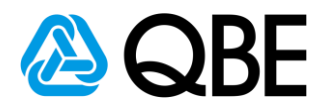

#### 2.2a View Renewal Notice (Individually)

1a. Click **pdf icon** [] to download renewal notices and all related documents

2a. Go to 'Policy No.' column to check the policy details

|                 | enewal   Email Not Sent   De | livery Failed |                                                                                                    |                                                                        |                                                       | Q Search / I | Filters  |      |
|-----------------|------------------------------|---------------|----------------------------------------------------------------------------------------------------|------------------------------------------------------------------------|-------------------------------------------------------|--------------|----------|------|
| Policy No.      | Policy Type                  | Client Name   |                                                                                                    | ♦ Expiry D<br>(DD/MN)                                                  | Date Email to Client                                  | Note         | Download | Acti |
| F0001111        | Fire                         | MAX LIMITED   | Awaiting Renewal                                                                                                    | 24/10/2020                                                             | TESTEMAIL@QBE.COM                                     |              | DF       |      |
| <u>A1111111</u> | Domestic Helper Insurance    | WONG KA KAI   | Awaiting Renewal                                                                                                    | 31/10/2020                                                             | TESTEMAIL@QBE.COM                                     | la           | PDF      |      |
|                 |                              | (             | Send Multiple Emails 🗳 Do                                                                                                    | wnload Multiple Docu                                                   | iments 🗈 2b                                           |              |          |      |
|                 |                              | ſ             | Send Multiple Emails  Do All   Awaiting Renewal   Ema                                                                                                    | wnload Multiple Docu                                                   | ments D 2b                                            |              |          |      |
|                 |                              | 16            | Send Multiple Emails Co<br>All   Awaiting Renewal   Ema<br>Policy No.   Policy Type                                                                               | wnload Multiple Docu<br>il Not Sent   Delivery<br>{                    | y Failed                                              |              |          |      |
|                 |                              | <b>1</b> b    | Send Multiple Emails Do<br>All   Awaiting Renewal   Ema<br>Policy No.  Policy Type<br><u>F0001111</u> Fire                                                        | wnload Multiple Docu<br>il Not Sent   Delivery<br>(                    | y Failed<br>© Cilent Name<br>MAX LIMITED              |              |          |      |
|                 |                              | <b>1</b> b    | Send Multiple Emails     Do       All     Awaiting Renewal     Emails       Policy No.     Policy Type       F0001111     Fire       A1111111     Domestic Hereit | wnload Multiple Docu<br>il Not Sent   Delivery<br>(<br>elper Insurance | y Failed<br>Client Name<br>MAX LIMITED<br>WONG KA KAI |              |          |      |

#### 2.2b View Renewal Notice (Bulk Download)

1b. Select renewal notices by **clicking the box** next to the policy no.

#### 2b. Click 'DOWNLOAD RENEWAL NOTICE'

(Selected renewal notices and all related documents will be

downloaded to your computer in a zip file)

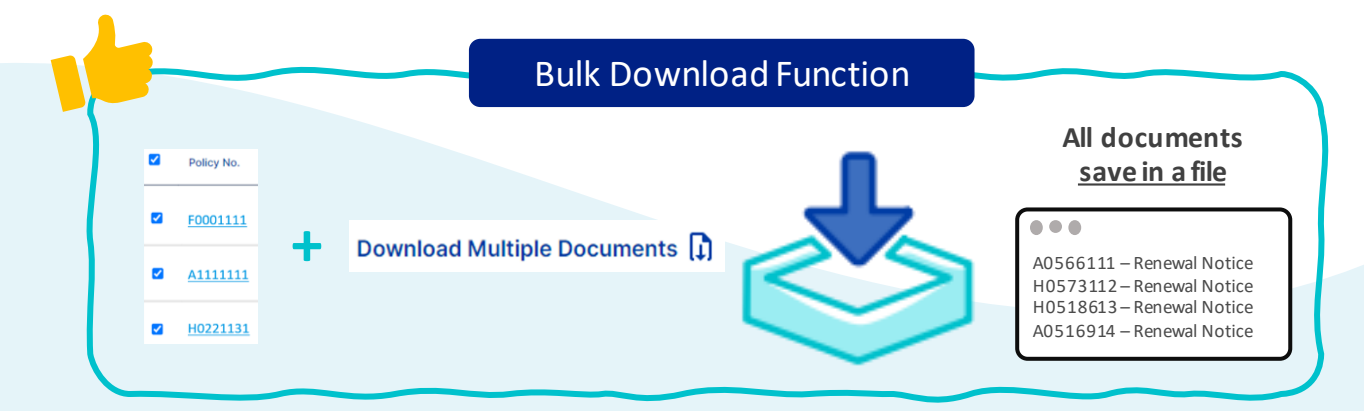

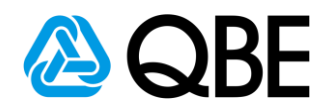

# Step: 3 Send Out Renewal Email To Clients

## 3.1 Add Client Email

(Those client email will be displayed on the dashboard if they are

### already saved in Qnect system)

## 1. Go to 'Action' column and select 'Add Email'

| Policy No.      | Policy Type               | Client Name |                  | Expiry Date<br>(DD/MM/YYYY) Email to Client | Note                 | Download | Action                     |
|-----------------|---------------------------|-------------|------------------|---------------------------------------------|----------------------|----------|----------------------------|
| F0001111        | Fire                      | MAX LIMITED | Awaiting Renewal | 24/10/2020                                  | No Online<br>Renewal |          |                            |
| <u>A1111111</u> | Domestic Helper Insurance | WONG KA KAI | Awaiting Renewal | 31/10/2020                                  |                      |          | Add Email     Lapse Policy |

- 2. Enter Client Email address
- 3. Click 'Save' button

|   |               | Please add you | ur client email |  |
|---|---------------|----------------|-----------------|--|
|   | Policy No.    | Policy Type    | Client Name     |  |
|   | F0001111      | Fire           | MAX LIMITED     |  |
| 2 | Client Email* |                |                 |  |
|   |               |                |                 |  |

4. There will be a confirmation box

| IIC |                         | A141 |
|-----|-------------------------|------|
| I   | Message                 |      |
|     | Client email is updated |      |
|     | ок                      |      |
|     |                         |      |

5. Go to 'Action' column and select 'Edit email' to edit the email (if needed)

| Policy No.        | Policy Type               | Client Name | ♦ Status         | Expiry Date<br>(DD/MM/YYY | Y) Email to Client | Note                 | Download | Action      |
|-------------------|---------------------------|-------------|------------------|---------------------------|--------------------|----------------------|----------|-------------|
| □ <u>F0001111</u> | Fire                      | MAX LIMITED | Awaiting Renewal | 24/10/2020                | testmail@gmail.com | No Online<br>Renewal | F        | _ <u>_</u>  |
| □ <u>A1111111</u> | Domestic Helper Insurance | WONG KA KAI | Awaiting Renewal | 31/10/2020                | )                  |                      | J        | Edit Email  |
|                   |                           |             |                  |                           |                    |                      | •        | Lapse Polic |

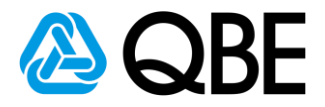

#### 3.2 CC Renewal Email To Myself

1. At the top right-hand side of the result table, there is a **box** for

turning on the cc function. Please **select the box** if you want the renewal email cc to yourself.

| Recent Records<br>Send Multiple Emails 🞽 Download Multiple Documents 🔒 | Q Search / Filters           | all email to me             |                   |                      | cc all email 1 |        |
|------------------------------------------------------------------------|------------------------------|-----------------------------|-------------------|----------------------|----------------|--------|
| All   Awaiting Renewal   Email Not Sent   Delivery Failed              |                              |                             |                   | Q Search             | n / Filters    | 4      |
| Policy No.      Policy Type     Client Name                            | 👙 Status                     | Expiry Date<br>(DD/MM/YYYY) | Email to Client   | Note                 | Download       | Action |
| F0001111         Fire         MAX LIMITE                               | D <b>()</b> Awaiting Renewal | 24/10/2020                  | TESTEMAIL@QBE.COM | No Online<br>Renewal | DF             | :      |
| <u>A1111111</u> Domestic Helper Insurance WONG KA H                    | Avaiting Renewal             | 31/10/2020                  | TESTEMAIL@QBE.COM |                      | DF             | ÷      |

#### 3.3a Send Out Renewal Email (Individually)

- 1a. Go to 'Action' column
- 2a. Select 'Send Email' button

(Renewal Notice and all related documents will be sent to the client.) **1**a Expiry Date (DD/MM/YYYY) Email to Client Policy No. 

Policy Type Client Name 6 Status Note Dov No Online I) □ <u>F0001111</u> Awaiting Renewal 24/10/2020 MAX LIMITED testmail@gmail.com Fire Renewal Awaiting Renewal 31/10/2020 A1111111
 Domestic Helper Insurance WONG KA KAI 2a

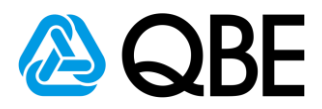

### 3.3b Send Out Renewal Email (Bulk Sending renewal email)

1b. Select renewal notices by **clicking the box** next to the policy no.

### 2b. Click 'Send Multiple Emails'

(Selected renewal notices and all related documents will be sent to individual

#### customer)

| R |              | orus         | _                        |               |                   |                             |              |                  |                         |            |                 |                                  |                                                                  |             |            |
|---|--------------|--------------|--------------------------|---------------|-------------------|-----------------------------|--------------|------------------|-------------------------|------------|-----------------|----------------------------------|------------------------------------------------------------------|-------------|------------|
| S | end Multipl  | e Emails     | s 🖬 🛛 Downloa            | ad Multiple D | ocuments 🚺 Export | to Excel 📆                  |              |                  |                         |            |                 |                                  |                                                                  | cc all em   | nail to me |
| А | II   Awaitin | ig Renev     | wal   Email Not          | Sent   Deliv  | very Failed       |                             |              |                  |                         |            |                 |                                  | Q Searc                                                          | h / Filters |            |
| ſ | Policy N     | o. ¢         | Policy Type              |               | Client Name       | Status                      |              | ¢ Ex             | oiry Date<br>D/MM/YYYY) | Email to C | Client          |                                  | Note                                                             | Down        | load A     |
|   | F00011       | 11           | Fire                     |               | MAX LIMITED       | Awaiting Renewal            | ľ            | 24/10/2020       |                         | TESTEMAIL® | @QBE.COM        | 1                                |                                                                  | PDF         |            |
|   | A11111       | 11           | Domestic Helper          | Insurance     | WONG KA KAI       | Awaiting Renewal            | 1            | 31/10/2020       |                         | TESTEMAIL  | @QBE.COM        | 1                                |                                                                  | PDF         |            |
|   | 6            |              |                          |               | Send              | Multiple En                 | ail Fu       | ıncti            | on                      |            |                 |                                  |                                                                  |             |            |
|   | 6            |              |                          | _             | Send              | Multiple En                 | ail Fu<br>A  | Incti            | on<br>nts v             | will re    | ceive           | e th                             | eir <u>rer</u>                                                   | iewal       |            |
|   | <b>-</b>     | Polic        | cy No.                   | _             | Send              | Multiple En                 | ail Fu       | Incti<br>II clie | ON<br>nts v<br>notic    | will re    | eceive<br>he sa | e the                            | eir <u>rer</u><br>e time                                         | newal       |            |
|   |              | Polic        | cy No.                   | _             | Send              | Multiple En                 | ail Fu<br>A  | Incti<br>II clie | ON<br>nts v<br>notic    | will re    | ceive<br>he sa  | e th<br>ame<br>Cli               | eir <u>rer</u><br>e time                                         | ewal        |            |
|   |              | Polic        | cy No.                   |               | Send<br>Send Mul  | Multiple En<br>tiple Emails | ail Fu<br>A  | Incti            | on<br>nts v<br>notic    | will re    | ceive<br>he sa  | e the<br>ame<br>Cli<br>Cli       | eir <u>rer</u><br>e time<br>ient A<br>ient B                     | ewal        |            |
|   |              | Polic<br>F00 | cy No.                   | +             | Send<br>Send Mul  | Multiple En<br>tiple Emails | ail Fu<br>A  | Incti            | on<br>nts v<br>notic    | will re    | eceive<br>he sa | e th<br>ame<br>Cli<br>Cli<br>Cli | eir <u>rer</u><br>e time<br>ient A<br>ient B<br>ient C           | ewal        |            |
|   |              | Polic<br>F00 | cy No.<br>01111<br>11111 | +             | Send<br>Send Mul  | Multiple En<br>tiple Emails | nail Fu<br>A |                  | on<br>nts v<br>notic    | will re    | eceive<br>he sa | e the<br>Cli<br>Cli<br>Cli       | eir <u>rer</u><br>e time<br>ient A<br>ient B<br>ient C<br>ient D | ewal        |            |

3b. Error message if there is a missing client email

- Error message: Please enter Client Email

| Message                   | ×     |
|---------------------------|-------|
| Please enter Client Email | Quote |
| ок                        |       |

- Those missing client email rows will be highlighted in yellow

|    | H0218198        | Home Insurance          | CHAN TAI MAN       | 0 | Awaiting Renewal | 23/11/2020 | chantaiman@gmail.com | D<br>PDF        | : |
|----|-----------------|-------------------------|--------------------|---|------------------|------------|----------------------|-----------------|---|
| 3b | <u>W0150207</u> | Employees' Compensation | NEW FARMER LIMITED | 9 | Awaiting Renewal | 23/11/2020 |                      | <b>D</b><br>POF | : |

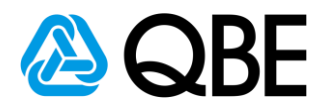

#### 4.4 Resend Renewal Email

1. After sending out renewal email, the policy status will be

## changed to 'Pending Renewal Payment'

- 2. From 'Action ' column
  - 2a. Email sent out date will be displayed here
  - 2b. Select 'Resend Email' to resend the renewal email (if needed)

| Policy No.      | Policy Type               | Client Name | ∲ Status                | Expiry Date | Email to Client                          | Note   | Download | Action                      |
|-----------------|---------------------------|-------------|-------------------------|-------------|------------------------------------------|--------|----------|-----------------------------|
| <u>F0001111</u> | Fire                      |             | Pending Renewal Payment | • 2a        | testmail@gmail.com<br>Sent on 29/10/2020 |        | PDF      | :                           |
| <u>A1111111</u> | Domestic Helper Insurance | WONG KA KAI | Awaiting Renewal        | 02/11/2020  |                                          |        | 2b       | Edit Email     Resend Email |
|                 |                           |             |                         |             |                                          |        |          |                             |
|                 |                           |             |                         |             |                                          |        |          |                             |
|                 | 🔿 Inter                   | rmediary r  | nav download            | and prir    | nt out rene                              | walnot | ices &   |                             |

related documents for clients

## 4.5 Renewal Email Summary For Intermediary

1. After sending out renewal email, you will receive an

## 'Renewal Email Summary '.

- a. Policy Number
- b. Client Name and Email
- c. Email Sent Date
- d. Note : We will inform you if the email was 'Failed to send'

| @ QBE    |                                         |                          |                |  |  |  |  |
|----------|-----------------------------------------|--------------------------|----------------|--|--|--|--|
|          | 商要 Renewal E<br>b<br><sup>客戶姓名及電調</sup> | mail Summa<br>C<br>電野出日期 | d<br>Mit       |  |  |  |  |
| A0111222 | CHAN TAI MAN<br>tomechan@gmail.com      | 07 May 2020              | Failed to send |  |  |  |  |
| H0999888 | WONG WING YI<br>wongyi@gmail.com        | 07 May 2020              |                |  |  |  |  |
|          |                                         |                          |                |  |  |  |  |

# Step: 4 Client Confirm To Renew

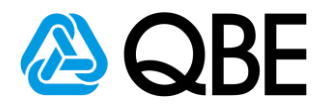

(Client will receive the renewal email with Renewal Notice)

There are two types of Renewal Emails for different products

- 4.1a Email with payment button (Pay by Credit Card)
  - 1a. Click 'Pay by Credit Card' button

| ٨                                                     | QBE                                                                                          |
|-------------------------------------------------------|----------------------------------------------------------------------------------------------|
|                                                       | enewal Notice                                                                                |
| 保單號碼 Policy Number:                                   | H0111222                                                                                     |
| 產品名稱 Product Name:                                    | Home Contents Insurance                                                                      |
| 客戶姓名 Client Name:                                     | CHAN TAI MAN                                                                                 |
| 保單到期日 Expiry Date:                                    | 30 Jun 2020                                                                                  |
| 績保保費 Renewal Premium:                                 | HKD 729.45                                                                                   |
| 文即確認<br>1a<br>Pay by<br>如沒有信用卡,請 <u>按此</u> 。 If you d | 讀保 Renew Now<br>明卡付款<br>y Credit Card<br>do not have credit card, please <u>click here</u> . |
| 致 CHAN TAI MAN,                                       |                                                                                              |
| 感謝您對昆士蘭保險香港的支持。<br>續保(請點擊以上 " <b>信用卡付款"</b>           | 密的保單即將過期。 您可以輕鬆快捷地於網上<br>按鈕),以繼續享有周全保障。                                                      |
| 隨電郵附上續保相關文件以供參考。<br>理會此電郵。                            | , 如上述保單經已續保並已繳付保費,則無需                                                                        |

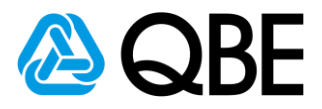

2a: Client will be directed to payment gateway

- a. Enter Credit Card Details
- b. Click 'Renew Now' button

| A QBE |                                                                                           | (†ý |
|-------|-------------------------------------------------------------------------------------------|-----|
|       | Pay for the insurance of<br>Renewal Home Contents Insurance                               |     |
|       | Policy number: B0093847                                                                   |     |
|       | Renewal Premium<br>HKD\$6,200                                                             |     |
|       | VISA 🥌                                                                                    |     |
|       | Email Address<br>contact@abc.com<br>Confirmation and Pulcy documents will be sent to this |     |
|       | omail address<br>Card helder name<br>John Doe                                             |     |
|       | Card number                                                                               |     |
|       | Expiry date                                                                               |     |
|       | CVV                                                                                       |     |
|       | В                                                                                         |     |
|       | Your Insurance Intermediary<br>Xxx Company & 6666 8888 Xxxcompany@xxx.com                 |     |

#### c. Payment Confirmation WITH Receipt Number

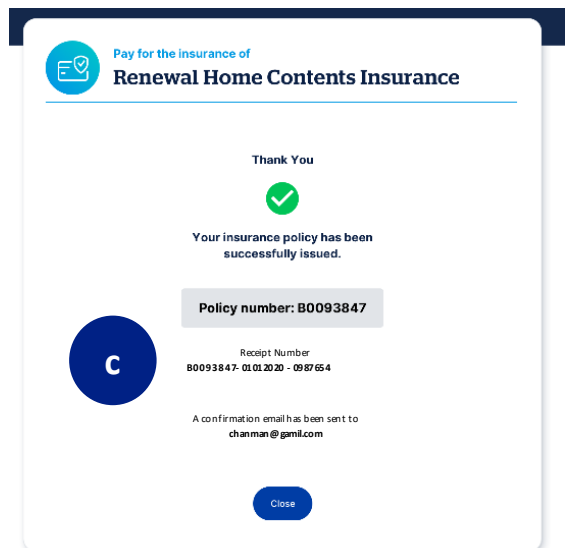

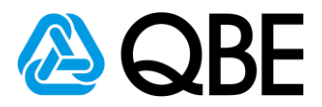

#### 4.1b Email with payment button (If no Credit Card )

#### 1b. Click 'If you do not have credit card, please click here' if client

does have credit card

(Clients may pay the premium by Credit Card or Cheque)

Client need to give the cheque to intermediary

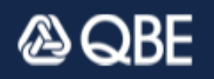

## 您的續保通知 Your Renewal Notice

| 保單內容 Policy Details   |                         |  |  |  |  |
|-----------------------|-------------------------|--|--|--|--|
| 保單號碼 Policy Number:   | H0111222                |  |  |  |  |
| 產品名稱 Product Name:    | Home Contents Insurance |  |  |  |  |
| 客戶姓名 Client Name:     | CHAN TAI MAN            |  |  |  |  |
| 保單到期日 Expiry Date:    | 30 Jun 2020             |  |  |  |  |
| 績保保費 Renewal Premium: | HKD 729.45              |  |  |  |  |

#### 立即確認續保 Renew Now

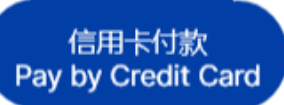

1b

如沒有信用卡,請<u>按此。</u> If you do not have credit card, please <u>click here</u>.

致 CHAN TAI MAN,

感謝您對昆士蘭保險香港的支持。您的保單即將過期。 您可以輕鬆快捷地於網上 續保(請點擊以上 "信用卡付款" 按鈕), 以繼續享有周全保障。

隨電郵附上續保相關文件以供參考。如上述保單經已續保並已繳付保費,則無需 理會此電郵。

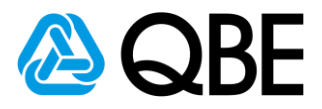

#### 2b: Client will be directed to confirmation page

a. Select the **box** to agree they have legal obligation to pay

the renewal premium after clicking 'Renew Now' button

b. Click 'Renew Now' button

| A QBE |                                                                                                    | (#¥ |
|-------|----------------------------------------------------------------------------------------------------|-----|
|       | Pay for the insurance of<br>Renewal Home Contents Insurance                                                                                                    |     |
|       | Customers may pay the premium by Credit Card or Cheque.<br>Please read and confirm below details if you want to renew below<br>policy and pay by cheque.                                                                 |     |
|       | Remarks:<br>1. Cheque should be made payable to "QBE Hongkong & Shanghai<br>Insurance Limited "<br>2. Please write down "Policy Number" at the back of the cheque<br>3. Please submit the cheque to your insurance Agent |     |
|       | Policy number: B0093847                                                                                                    |     |
|       | Renewal Premium<br>HKD\$6,200                                                                                                    |     |
|       | Email Address<br>contact@abc.com<br>Confunction and Policy documents will be sent to this<br>email address                                                                                                    |     |
|       | Important:     We confirm that I/We understand the legal obligation to pay the renewal premium once the policy has been confirmed.                                                                                       |     |
|       | b Renew Now                                                                                                    |     |
|       | Your insurance intermediary 🐛 6666 8888 📓 xxxcompany@xxx.com                                                                                                    |     |

c. Payment Confirmation WITHOUT Receipt Number

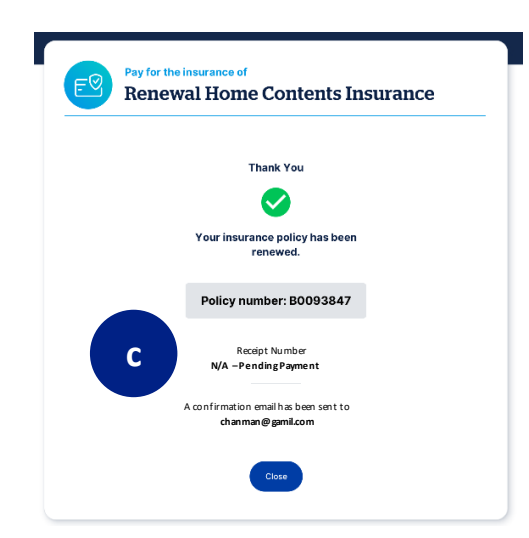

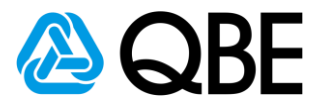

#### 4.2 Email without payment button

1. Clients need to contact their insurance intermediary to process

renewal 2. Intermediary confirms renewal with QBE Hong Kong accordingly to current process A QBE 您的續保通知 Your Renewal Notice 保單内容 Policy Details 保單號碼 Policy Number: H0111222 產品名稱 Product Name: Home Contents Insurance 客戶姓名 Client Name: CHAN TAI MAN 保單到期日 Expiry Date: 30 Jun 2020 續保保費 Renewal Premium: HKD 729.45 致 CHAN TAI MAN, 感謝您對昆士蘭保險香港的支持。您的保單即將過期。 請聯絡您的保險中介人確 認續保,以繼續享有周全保障。 隨電郵附上續保相關文件以供參考。 如上述保單經已續保並已繳付保費,則無需 理會此電郵。 如有任何疑問,請聯絡您的保險中介人。 Dear CHAN TAI MAN, Your policy will expire soon. To stay protected, you can renew the policy by

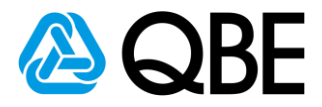

## 4.3 How do I know which policy cannot renew online?

- 1. Go to 'Renewal Dashboard'
- 2. Go to ' Note' column
- 3. 'No Online Renewal' message will be displayed if policy cannot

renew online

| Recent Records Send Multiple Emails 🖀 Download Multiple Document | 🚺 Export to Excel 🗒   |                             |                   | 2              | cc all emai    | I to me |
|------------------------------------------------------------------|-----------------------|-----------------------------|-------------------|----------------|----------------|---------|
| All   Awaiting Renewal   Email Not Sent   Delivery Faile         | I                     |                             |                   | a se           | arch / Filters |         |
| Policy No.      Policy Type     Client Name                      |                       | Expiry Date<br>(DD/MM/YYYY) | Email to Client   | Note           | Download       | Action  |
| <u>F0001111</u> Fire MAX LI                                      | ITED Awaiting Renewal | 02/11/2020                  | TESTEMAIL@OBE.COM |                | DF             | :       |
| A1111111     Office Package NEW I                                | ARMER LIMITED         | 03/11/2020                  | TESTE 3           | No Online Rene | wal PDF        | ÷       |

**Online Renewable Product with Payment Link** 

• Personal Insurance Policy which can be issued on Qnect

# Step: 5

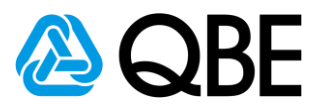

## **Client Receive Renewal Documents**

(Client and Intermediary will receive the confirmation email and Renewal Documents)

#### There are two types of Confirmation Emails for different products

- 5.1 Qnect Product (Personal Product)
  - a. Receive the Confirmation Email

(Renewal documents will be sent to client in 5-min after client received the

#### renewal confirmation email)

續保確認 Renewal Confirmation

以上保單已成功續保。保單文件將稍後電郵至客戶。

如有任何疑問,請聯絡您的關係經理。

be sent to the client separately.

保單內容 Policy Details

保單號碼 Policy Number : 產品名璠 Product Name :

客戶姓名 Client Name:

受保期 Period of Insurance:

已付金額 Payment Amount:

收據编號 Receipt Number:

致 <Agent Name>,

Dear <Agent Name>,

#### Confirmation Email to Intermediary (Qnect Product)

**A**QBE

H0111222

CHAN TAI MAN

HKD 729.45

Home Contents Insurance

30 Jun 2020 - 29 Jun 2021

H0111222-21042020-090807

Confirmation Email to Client (Qnect Product)

## QBE

#### 您的續保確認 Your Renewal Confirmation

| 保單號碼 Policy Number :                                                                                                    | H0111222                    |
|----------------------------------------------------------------------------------------------------|-----------------------------|
| 產品名稱 Product Name :                                                                                                    | Home Contents Insurance     |
| 客戶姓名 Client Name:                                                                                                    | CHAN TAI MAN                |
| 受保期 Period of Insurance:                                                                                                    | 30 Jun 2020 – 29 Jun 2021   |
| 已付金額 Payment Amount:                                                                                                    | HKD 729.45                  |
| 收據編號 Receipt Number:                                                                                                    | B0020693-21042020-090807    |
|                                                                                                    |                             |
| 致 <client name="">,</client>                                                                                                   |                             |
| 致 <client name="">,<br/>感謝您選用昆士蘭保險香港。您的係</client>                                                                              | 民單已成功續保。                    |
| 致 <client name="">,<br/>感謝您選用昆士蘭保險香港。您的係<br/>保單文件將稍後隨另一電郵附上。</client>                                                          | 民單已成功續保。                    |
| 致 <client name="">,<br/>感謝您選用昆士蘭保險香港。您的保<br/>保單文件將稍後随另一電郵附上。<br/>如對保障範圍、承保表及保單有任何</client>                                     | R單已成功續保。<br>可疑問,請聯絡您的保險中介人。 |
| 致 <client name="">,<br/>感謝您選用昆士蘭保險香港。您的保<br/>保單文件將稍後隨另一電郵附上。<br/>如對保障範圍、承保表及保單有任何<br/>Dear <client name="">,</client></client> | R單已成功續保。<br>可疑問,請聯絡您的保險中介人。 |

successfully renewed

If you have any enquiries, please contact your designated Relationship Manager.

The above policy has been successfully renewed. Policy documents will

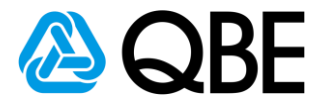

#### b. Client Receive the Renewal Documents

(All Renewal Documents will be attached in the email)

| QBE                             |                                        |  |  |  |
|---------------------------------|----------------------------------------|--|--|--|
| 您的續保文件 Your Re                  | enewal Documents                       |  |  |  |
| 保單內容 Policy Details             |                                        |  |  |  |
| 保單號碼 Policy Number:             | H0111222                               |  |  |  |
| 產品名稱 Product Name:              | Home Contents Insurance                |  |  |  |
| 客戶姓名 Client Name:               | CHAN TAI MAN                           |  |  |  |
| 受保期 Period of Insurance:        | 30 Jun 2020 – 29 Jun 2021              |  |  |  |
| 已付金額 Payment Amount:            | HKD 729.45                             |  |  |  |
| 收據編號 Receipt Number:            | H0111222-21042020-090807               |  |  |  |
| 致 CHAN TAI MAN,                 |                                        |  |  |  |
| 感謝您選用昆士蘭保險香港。                   |                                        |  |  |  |
| 隨電郵附上保單文件以供參考,您亦                | 亦可下載及詳閱保單。                             |  |  |  |
| 如對保障範圍、承保表及保單有任何                | 可疑問,請聯絡您的保險中介人。                        |  |  |  |
| Dear CHAN TAI MAN,              |                                        |  |  |  |
| Thank you for insuring with QBE | Hong Kong.                             |  |  |  |
| Your Policy documents are attac | hed for your reference. We advise that |  |  |  |

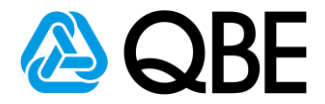

#### 5.2 Qnect BIZ & SME & Non-Qnect Products

#### a. Qnect BIZ & SME

Renewal Documents will be uploaded on Qnect once ready.

#### **b.** Non-Qnect Products

Renewal Documents will be emailed to you once ready.

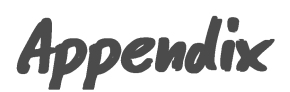

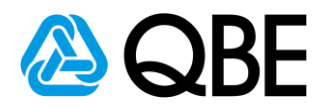

## Renew with changes or Confirm Renewal by Insurance Intermediary

After sending the Renewal Email, Insurance Intermediary still can be able to change policy details or confirm renewal on Policy Header page.

1. Go to 'Renewal Dashboard' and click policy number to enter 'Policy Header'

| All | II   Awaiting Renewal   Email Not Sent   Delivery Failed |                           |             |   | Q Search / Filters        |   |                             |                                          |      |          |        |
|-----|----------------------------------------------------------|---------------------------|-------------|---|---------------------------|---|-----------------------------|------------------------------------------|------|----------|--------|
|     | Policy No.                                               | Policy Type               | Client Name | ¢ | Status                    | ¢ | Expiry Date<br>(DD/MM/YYYY) | Email to Client                          | Note | Download | Action |
|     | <u>F0001111</u>                                          | Fire                      | MAX LIMITED |   | S Pending Renewal Payment |   | 01/11/2020                  | testmail@gmail.com<br>Sent on 29/10/2020 |      | PDF      | :      |
|     | <u>A1111111</u>                                          | Domestic Helper Insurance | WONG KA KAI |   | Awaiting Renewal          |   | 01/11/2020                  | TESTEMAIL@QBE.COM                        |      | DF       | ÷      |
|     |                                                          |                           |             |   |                           |   |                             |                                          |      | -        |        |

2. Go to 'Policy Option' and select 'Edit'

| Risks Transaction History Documents | <u>Claims</u> |                             |            |                 |
|-------------------------------------|---------------|-----------------------------|------------|-----------------|
| Section                             | Risk          | Location / Type of Business | Commence   | Terminated      |
| Employees' Compensation             | <u>001</u>    | HONG KONG                   | 16/11/2020 |                 |
| Personal Accident                   | 002           | HONG KONG                   | 16/11/2020 | Edit            |
|                                     |               |                             |            | View Policy     |
| BACK TO SEARCH RESULTS              |               |                             |            | POLICY OPTIONS- |

Or select 'Renewal'

| Castion     | Diele   | Leasting / Tune of Business | C          | Terminated     |
|-------------|---------|-----------------------------|------------|----------------|
| Section     | KISK    | Location / Type of Business | Commence   | Terminared     |
| Motor Cycle | 001     | HONG KONG                   | 13/11/2020 | Renewal        |
|             |         |                             |            | topse          |
|             |         |                             |            | New Claim      |
|             | DECUITE |                             |            | POLICY OPTIONS |

3. 'Send out Payment Link' or 'Issue Renewal'

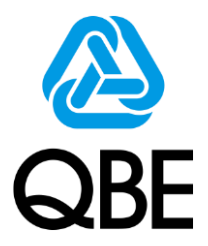

## Thank you for supporting QBE Hong Kong.

Do you have any queries, please feel free to contact your Relationship Manager.

For internal use only. Please do Not share with external parties.

RNDENGA20201108